インターネット出願手続きの手引 🕺 城南静岡高等学校

## \*インターネット出願の手続き期間について

|2025年度入試

·事前入力期間(入金不可)

〈受験生用〉

令和 7 年 1 月 9 日(木) 9 時 00 分 ~ 令和 7 年 1 月 14 日(火) 23 時 59 分

・手続き期間(入金可) \* 入学検定料の入金がないと手続きは完了しません

令和 7 年 1 月 15 日(水) 0 時 00 分 ~ 令和 6 年 1 月 日() 時 分

※生徒募集要項では1月23日(木)を手続き締切日としてありますが、中学校ごとに出願手続き完了日 を設定されることがありますので、中学校の指示に従って手続きを進めてください

# \*手続きの事前準備について

①インターネットに接続されているパソコン・スマートフォン・タブレット端末
 ②利用可能なメールアドレス

「Gmail」や「Yahoo!メール」など、携帯電話会社以外のメールアドレス登録を推奨します。 携帯電話メールアドレスを登録する場合、迷惑メール対策等で「メールの受信/拒否設定」が設定して ある場合が多く、確認メールが受信できないことがあります。事前の確認をお願いいたします。

- ③【申込内容確認書の印刷が必要な場合】
  - ・PDFファイルを表示するためのアプリケーション
  - ・A4サイズが印刷できるプリンター

ご家庭にプリンターがなくても、USBメモリやスマートフォンを使って、コンビニエンスストアの マルチコピー機で印刷ができます。

※インターネット接続環境がない場合は、本校にお問い合わせください

## \*手続きについて

①本校ホームページより「出願サイト」へアクセス

本校ホームページ内「受験生の皆様へ」にある『高校WEB出願』 をクリックしてください。または、右のQRコードを読み取ってください。

### ②マイページをつくる

- (1)「城南静岡高等学校のネット出願へようこそ」のページ内、はじめての方はこちらをクリックします。
  ※事前に mirai compass ID(メールアドレス)をお持ちの方は、「③出願情報の登録」から操作を 行ってください
- (2)メールアドレスを入力し、送信をクリックすると、画面が切り替わり、入力したメールアドレス に届いた確認コードを入力し、志願者氏名(カナ)、生年月日、パスワードなどを入力し、登録 をクリック。パスワード登録完了の画面が表示されたらログインへをクリック。

### ③出願情報の登録

- (1)「城南静岡高等学校のネット出願へようこそ」のページより、「メールアドレス」「パスワード」を 入力して、 ログイン をクリック。
- (2)志願者を選択し、新規申込手続きへをクリック。
- (3)入試区分を選択して次へをクリック。
- ※入試区分(右の4種類)をよく確認して、該当するものを選んで下さい
- (4)「規約同意確認」を最後まで読み、同意して次へをクリック。
- (5)「志願者情報入力」に必要事項を入力し、試験選択画面へをクリック。
- (6) お支払い画面へ または 保存して中断する をクリック。
  - (建どちらをクリックするかは、中学校の指示に従ってください)
    - ・入学検定料を支払う前に中学校へ「申込内容確認書」を提出する場合は 保存して中断する をクリック。
      → ④「申込内容確認書の印刷」へ
    - ・中学校へ「申込内容確認書」を提出しない場合はお支払い画面へをクリック。
      - → ⑤「入学検定料の支払い」へ

| 入試区分- |      |
|-------|------|
| 【単願】  | ICT科 |
| 【併願】  | ICT科 |
| 【単願】  | 普通科  |
| 【併願】  | 普通科  |

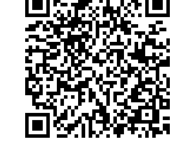

### ④申込内容確認書の印刷

(1)③-(1)でログインした画面(マイページ)の 申込確認 をクリック。

- (2)申込内容を確認し、間違いがなければ 申込内容確認書 をクリック。
- ※訂正する場合は 戻る をクリックし、マイページの 続きから をクリック後、再入力してください
  (3)「申込内容確認書」が作成されます。A4サイズで印刷し、中学校の先生に確認してもらいます。
  ※下に印刷した申込内容確認書の見本があります

# ⑤入学検定料の支払い

- (1)③-(1)でログインした画面 (マイページ)の 続きから をクリック。
- (2)「志願者情報入力」の必要事項を確認し 試験選択画面へ をクリック。
- (3)「試験選択」ページ下部のお支払い画面へをクリック。
- (4)お支払方法を選択して 確認画面へ をクリック。 ※各支払いには手数料がかかりますので、ご了承ください

## 入学検定料のお支払方法について

### クレジットカードでの決済

カード番号などの必要な情報を入力し、オンラインで決済されます。

### ②コンビニエンスストアでのお支払い

出願手続き画面に表示される各種「番号」を控えて、期限内に選択したコンビニエンスストアで お支払いください。各種番号が表示されている画面をスクリーンショットしておくと便利です。

### ③ペイジー(Pay-easy)対応金融機関でのお支払い

ペイジー対応のATMまたはインターネットバンキングからお支払いください。操作方法は www.pay-easy.jpを参照してください。

### ⑥手続き完了後に申込内容確認書を提出する場合

(1)③-(1)でログインした画面(マイページ)の 申込確認 をクリック。

- (2)「申込内容確認」ページ下部の<sup>申込内容確認書</sup>をクリック。
- (3)「申込内容確認書」が作成されます。A4サイズで印刷し、中学校の先生に確認してもらいます。

| 城南静岡高等学校     |               |
|--------------|---------------|
| 出稿甲込番号       | 261106001     |
| 入金状态         | 売了            |
| 試験名          |               |
| 【单願】 ICT科    |               |
| 志願者氏名(運宇)    | 城南 花子         |
| 志願者氏名(カナ)    | ジョウナン ハナコ     |
| 入力できない漢字の有無  | al al         |
| 饄            | <u>×</u>      |
| 生月日          | 2004年4月10日    |
|              | <u>水内容確認書</u> |
| 市町村          |               |
| 町 ・香地        | 南八時11-1       |
| 12 6 · ####9 | 城南マンション 101号  |
| <b>8</b> #5  | 854-285-6156  |
| ill er tx    | 被回带回击主任       |
| その他          |               |
| 保護者氏名〈漢字〉    | 城南 太郎         |
| 保護者氏名(カナ)    | ジョウナン タロウ     |
| 解使者号         |               |
| 都道府県         |               |
| 市区町村         |               |
| 町名・番島        |               |
| 建物名:部署香号     |               |
| 志順者と保護者との統柄  | 父             |

| ご不明な点がありましたら、<br>お気軽にお問い合わせください。 |  |
|----------------------------------|--|
| 城南静岡高等学校                         |  |
| 〒422-8074<br>静岡市駿河区南八幡町1-1       |  |
| 電話 054(285)6156                  |  |
| FAX 054 (284) 0660               |  |
| HP https://www.johnan.ac.jp      |  |
| MAIL info@johnan.ac.jp           |  |